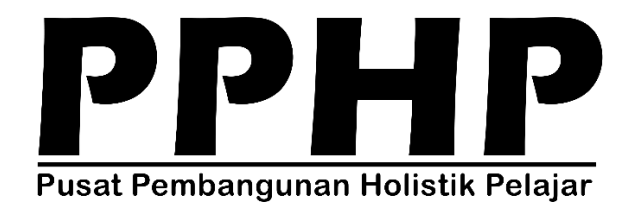

Pusat Pembangunan Holistik Pelajar

## Cara Penyediaan Sistem Pra-Daftar KKB

Universiti Sultan Zainal Abidin

Akademik PPHP 04/09/2023

## CARA UNTUK MENYEDIAKAN SISTEM PRA-DAFTAR KKB

| LA | NGKAH 1 : MASUKKAN MAKLUMAT ASAS KKB                                                                                                    |                                               |
|----|----------------------------------------------------------------------------------------------------|-----------------------------------------------|
| 1. | <ul> <li><i>Exercise Construction of Construction of Constructio</i></li></ul> | Sistem<br>Pengurusan<br>Kokurikulum           |
| 2. | Sistem Pe<br>UNSZA<br>Input Penawaran Pembahagian Kumpulan<br>Program & Semester<br>Kuota Tawaran<br>Pengakifan Kursus<br>Konfigurasi Tarikh                                                                                                    | Input<br>Penawaran<br>> Program &<br>Semester |
| 3. | Sesi       Sila Plilih         Tahap Pengajian       Sila Plilih         Kampus       Sila Plilih         Kursus       Sila Plilih         Kursus       Sila Plilih         Sirii       Sila Plilih         Paparan senarai program di bawah adalah berdasarkan status sedang aktif semasa pelajar         Program Pengajian         Jika banyak semester ingin ditawarkan, sila masukkan semester-semester tersebut dengan dipisahkan dengan tanda koma (.)         (contoh: 3,5,7)                                                                                                    | Masukkan<br>maklumat<br>penawaran<br>KKB      |

| 4. | Kursus            | KKW10211 : KOR-SUKARELAWANAN POLIS I (KOR-SUKSIS I)                                    | Pilih Kursus<br>> Pilih siri |  |  |  |
|----|-------------------|----------------------------------------------------------------------------------------|------------------------------|--|--|--|
|    | Siri              | Sila Pilih 🗸                                                                           |                              |  |  |  |
|    |                   | Paparan senarai program di bawah adalah berdasarkan status sedang aktif semasa pelajar | Tandakan<br>program          |  |  |  |
|    | Program Pengajian |                                                                                        |                              |  |  |  |
|    | DA14 - IJAZAH SA  | ARJANA MUDA SAINS SOSIAL (ANTROPOLOGI DAN DAKWAH) DENGAN KEPUJIAN                      | yang                         |  |  |  |
|    | DA52 - IJAZAH SA  | ARJANA MUDA KERJA SOSIAL DENGAN KEPUJIAN                                               | berkaitan                    |  |  |  |
|    | DB00 - IJAZAH SA  | ARJANA MUDA BAHASA INGGERIS DENGAN KOMUNIKASI (KEPUJIAN)                               | dengan                       |  |  |  |
|    | DB01 - SARJANA    | MUDA BAHASA INGGERIS DENGAN KOMUNIKASI (KEPUJIAN)                                      | kursus sama                  |  |  |  |
|    | DB05 - IJAZAH SA  | ARJANA MUDA PENGAJIAN BAHASA ARAB (DENGAN KEPUJIAN)                                    | ada di                       |  |  |  |
|    | DB06 - SARJANA    | MUDA PERHUBUNGAN AWAM DENGAN MEDIA KONTEMPORARI                                        | Kampus                       |  |  |  |
|    | DB07 - SARJANA    | MUDA BAHASA MELAYU KONTEMPORARI DENGAN MEDIA INTERAKTIF (KEPUJIAN)                     | Gong Badak                   |  |  |  |
|    | DC10 - IJAZAH SA  | ARJANA MUDA SAINS KOMPUTER (PEMBANGUNAN PERISIAN) DENGAN KEPUJIAN                      | atau di                      |  |  |  |
|    | DC27 - IJAZAH SA  | ARJANA MUDA SAINS KOMPUTER (KESELAMATAN RANGKAIAN KOMPUTER) DENGAN KEPUJIAN            | Kampus                       |  |  |  |
|    | DC31 - IJAZAH SA  | RJANA MUDA SAINS KOMPUTER (KOMPUTERAN INTERNET) DENGAN KEPUJIAN                        | Tembila                      |  |  |  |
|    | DC32 - IJAZAH SA  | ARJANA MUDA TEKNOLOGI MAKLUMAT (INFORMATIK MEDIA) DENGAN KEPUJIAN                      |                              |  |  |  |
|    | DE02 - IJAZAH SA  | IRJANA MUDA PERAKAUNAN DENGAN KEPUJIAN                                                 | Kemudian                     |  |  |  |
|    | DE23 - IJAZAH SA  | RJANA MUDA PENTADBIRAN PERNIAGAAN (KEWANGAN ISLAM) DENGAN KEPUJIAN                     | tekan                        |  |  |  |
|    | DE24 - SARJANA    | MUDA PENTADBIRAN PERNIAGAAN (KEWANGAN ISLAM) DENGAN KEPUJIAN                           | SIMPAN                       |  |  |  |
|    | DF00 - SARJANA    | MUDA FARMASI (KEPUJIAN)                                                                |                              |  |  |  |
|    | DG47 - IJAZAH SA  | ARJANA MUDA PRODUKSI DAN KESIHATAN HAIWAN DENGAN KEPUJIAN                              |                              |  |  |  |
|    | DH12 - SARJANA    | MUDA REKA BENTUK PERINDUSTRIAN DENGAN KEPUJIAN                                         |                              |  |  |  |
|    | DH13 - SARJANA    | MUDA TEKNOLOGI POLIMER DENGAN KEPUJIAN                                                 |                              |  |  |  |

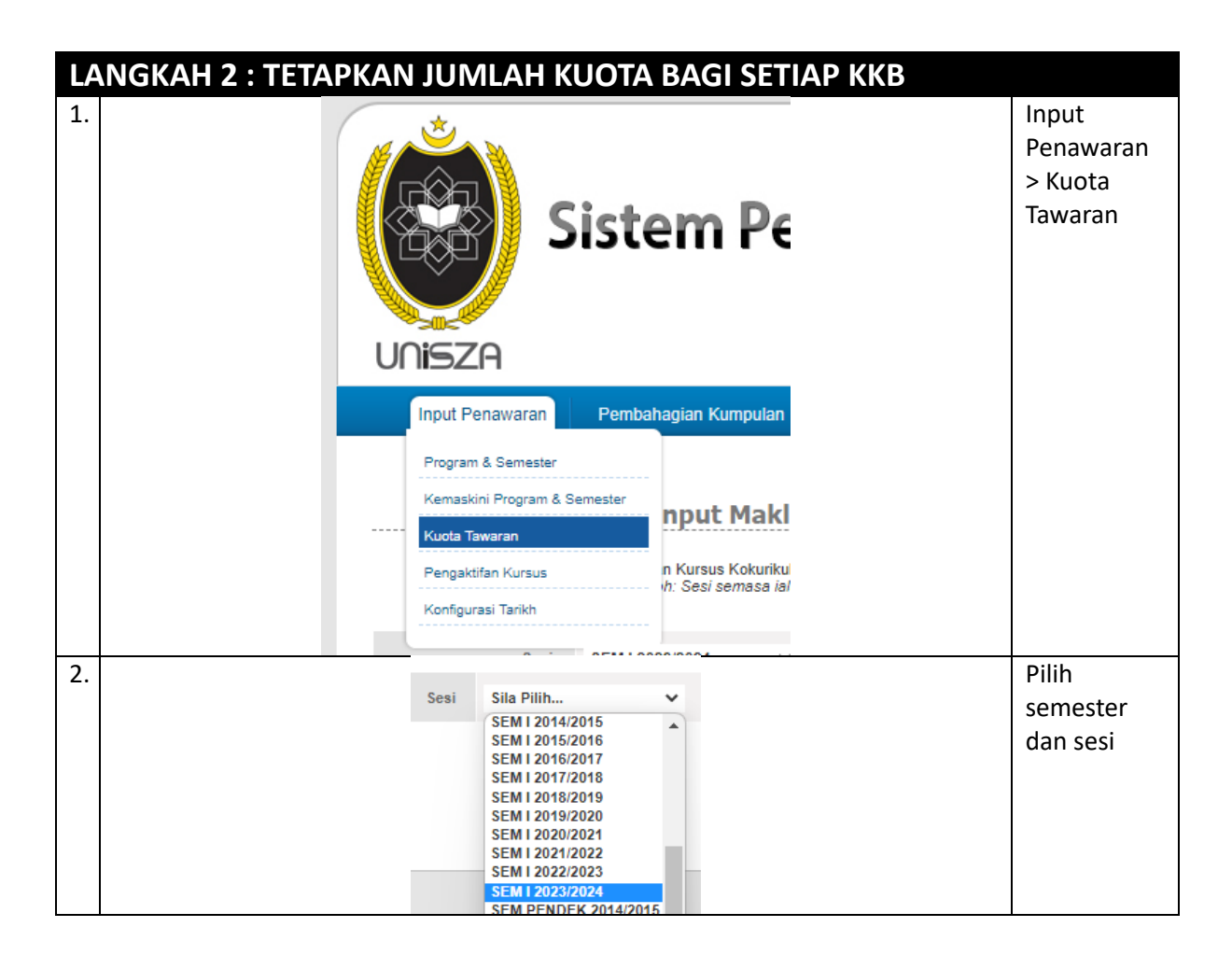

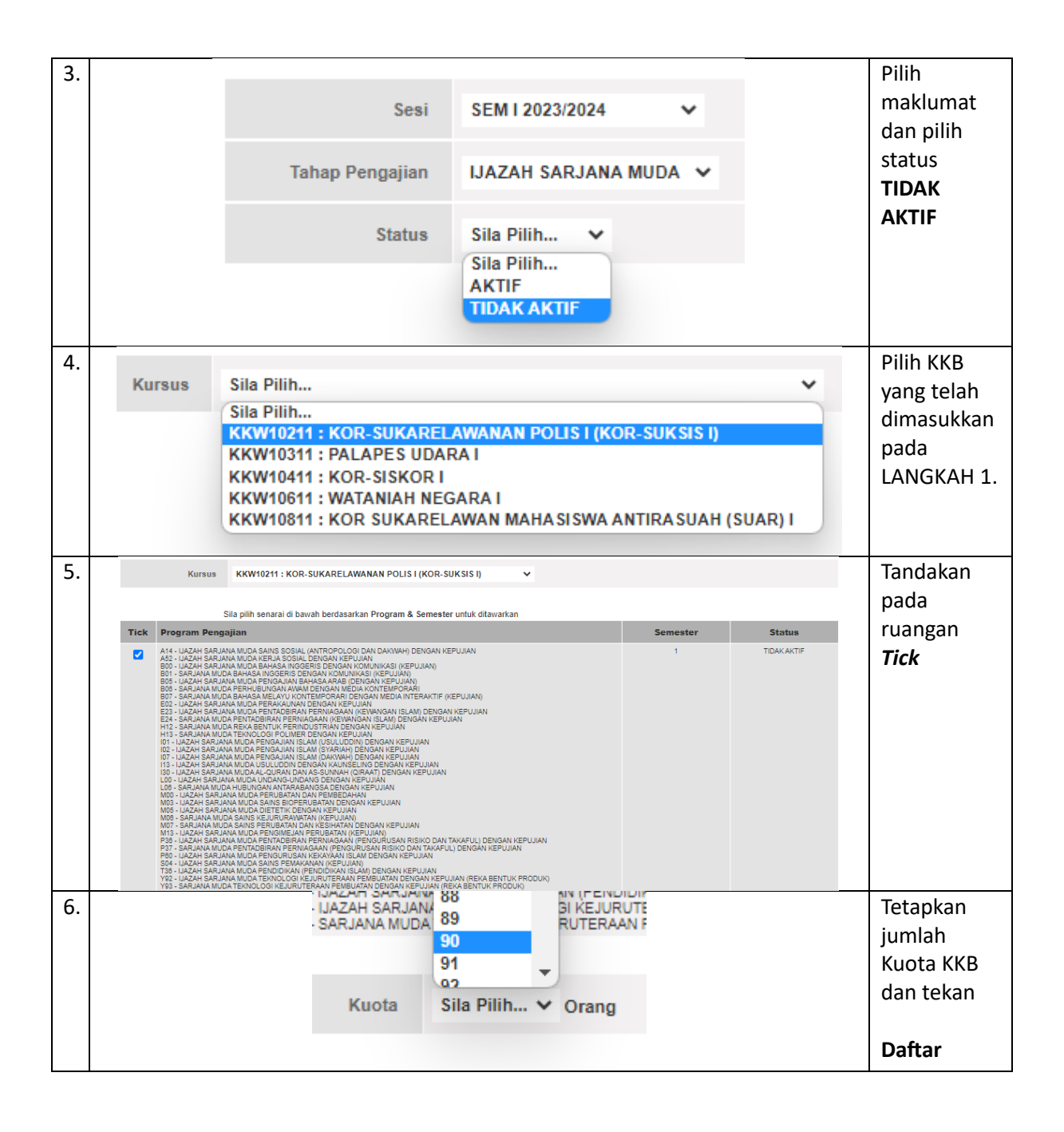

| L/ | ANGKAH 3 : MENGAKTIFKAN PENDAFTARAN KKB                                                                                                    |                                                             |
|----|----------------------------------------------------------------------------------------------------|-------------------------------------------------------------|
| 1. | Sistem Pe         UNSZA         Input Penawaran         Permbahagian Kumpulan         Program & Semester         Kuota Tawaran         Pengaktifan Kursus                                                                                                    | Input<br>Penawaran ><br>Pengaktifan<br>Kursus               |
|    | Konfigurasi Tarikh SEM I 2023/2024 V                                                                                                    |                                                             |
| 2. | Sesi         Sila Pilih           SEM I 2014/2015         ▲           SEM I 2015/2016         ▲           SEM I 2016/2017         ▲           SEM I 2016/2017         ▲           SEM I 2018/2019         ▲           SEM I 2019/2020         ▲           SEM I 2019/2020         ▲           SEM I 2020/2021         ▲           SEM I 2022/2023         ▲           SEM I 2022/2023         ▲           SEM I 2023/2024         ▲                                                                                                    | Pilih<br>semester dan<br>sesi                               |
| 3. | Pengaktifan Kursus                                                                                                    | Masukkan<br>maklumat<br>yang                                |
|    | Sesi SEM 1 2023/2024 V                                                                                                    | diperlukan                                                  |
|    | Tahap Pengajian IJAZAH SARJANA MUDA 🗸                                                                                                    |                                                             |
|    | Kampus KAMPUS GONG BADAK V                                                                                                    |                                                             |
| 4. | Image: Status         Sets         Kod<br>Kursus         Nama Kursus         Program         Semestr         Togle           1         AKTE         Setul         Kon1000         KKTERING         C10.027.031.032         C10.027.031.032         1         Image: C10.027.031.032         1         Image: C10.027.031.032         1         Image: C10.027.031.032         1         Image: C10.027.031.032         Image: C10.027.031.032         1         Image: C10.027.031.032         Image: C10.027.031.032         1         Image: C10.027.031.032         Image: C10.027.031.032         Image: | Lihat pada<br>kursus yang<br>Baharu<br>didaftarkan.         |
| 5. | Kursus Aktif                                                                                                    | Tanda<br>MERAH<br>menunjukkan<br>kursus sudah<br>AKTIF.     |
|    | Pastikan hujung kursus bertanda icon MERAH bagi mengaktifkan kursus.                                                                                                    | Tanda HIJAU<br>adalah<br>kursus yang<br>TIDAK AKTIF.<br>Pas |

| 6. |   | Status | Sesi               | Kod<br>Kursus | Nama Kursus                                         | Program                                                                                                    | Semester | Toggle | Kursus sudah |
|----|---|--------|--------------------|---------------|-----------------------------------------------------|----------------------------------------------------------------------------------------------------|----------|--------|--------------|
|    | 1 | AKTIF  | SEM I<br>2023/2024 | KKN10203      | KATERING                                            | C10,C27,C31,C32                                                                                                    | 1        | Ø      | AKTIF.       |
|    | 2 | AKTIF  | SEM I<br>2023/2024 | KKN10303      | ASAS<br>PENGUCAPAN<br>AWAM                          | C10.C27,C31,C32                                                                                                    | 1        | Ø      |              |
|    | 3 | AKTIF  | SEM I<br>2023/2024 | KKV10103      | PROJEK KHIDMAT<br>MASYARAKAT                        | C10,C27,C31,C32                                                                                                    | 1        | Ø      |              |
|    | 4 | AKTIF  | SEM I<br>2023/2024 | KKW10211      | KOR-<br>SUKARELAWANAN<br>POLIS I (KOR-<br>SUKSIS I) | A14,A52,B00,B01,B05,B08,B07,E02,E23,E24,H12,H13,I01,I02,I07,H3,I30,L00,L08,M00,M03,M05,M06,M07,M13,P36,P37,P00,S04,T36,Y92,Y93 | 1        | Ø      |              |

| LA | NGKAH 4 : LAPORAN PENDAFTARAN KKB                                                                                                    |                                                                                                    |
|----|----------------------------------------------------------------------------------------------------|----------------------------------------------------------------------------------------------------|
| 1. | Laporan SISMAK Ada                                                                                                    | Laporan ><br>Penawaran &<br>Pendaftaran.                                                                                                    |
|    | Penawaran & Pendaftaran<br>Kehadiran & Pemarkahan                                                                                                    | Pilih Sesi                                                                                                    |
| 2. | Laporan                                                                                                    | Pilih<br>Semester<br>dan Sesi                                                                                                    |
|    | Sesi     SEM I 2023/2024       Tahap Pengajian     Sila Pilih       Sila Pilih                                                                                                    | Pilih Tahap<br>Pengajian                                                                                                    |
|    | DIPLOMA KOHORT BARU<br>JAZAH SARJANA MUDA                                                                                                    |                                                                                                    |
| 3. | Instrum         Instrum         Instrum </th <th>Paparan<br/>Laporan<br/>keseluruhan<br/>berserta<br/>dengan<br/>Kuota<br/>Penawaran<br/>dan<br/>maklumat<br/>jumlah Pra-<br/>Daftar dan<br/>Pelajar yang<br/>Mendaftar<br/>bagi setiap<br/>KKB.</th> | Paparan<br>Laporan<br>keseluruhan<br>berserta<br>dengan<br>Kuota<br>Penawaran<br>dan<br>maklumat<br>jumlah Pra-<br>Daftar dan<br>Pelajar yang<br>Mendaftar<br>bagi setiap<br>KKB. |
| 4. | Kursus KKW20231 : KOR-SUKARELAWANAN POLIS III (KOR-SUKSIS III) V                                                                                                    | Laporan<br>Terperinci                                                                                                    |
|    | Bit         Tahap Pengajian         Id         Kod Kursus         Nama Kursus         Kuota         Pra         Mendattar         Detail           1         UAZAH SARJANA MUDA         1008         KVX20231         KOR-SUKARELAVENAN POLIS III (KOR-SUKEIS III)<br>XHAA23 BOR BIG BOT EXTHISION JOLIO THISLOUDE MOSIMOS MOSIMOS MOSIMOS MOSIMOS AND SAVE AND POLIS III<br>JUMILAH         54         9         9                                                                                                    | bagi setiap<br>KKB juga<br>boleh<br>dipaparkan.                                                                                                    |
|    |                                                                                                    |                                                                                                    |

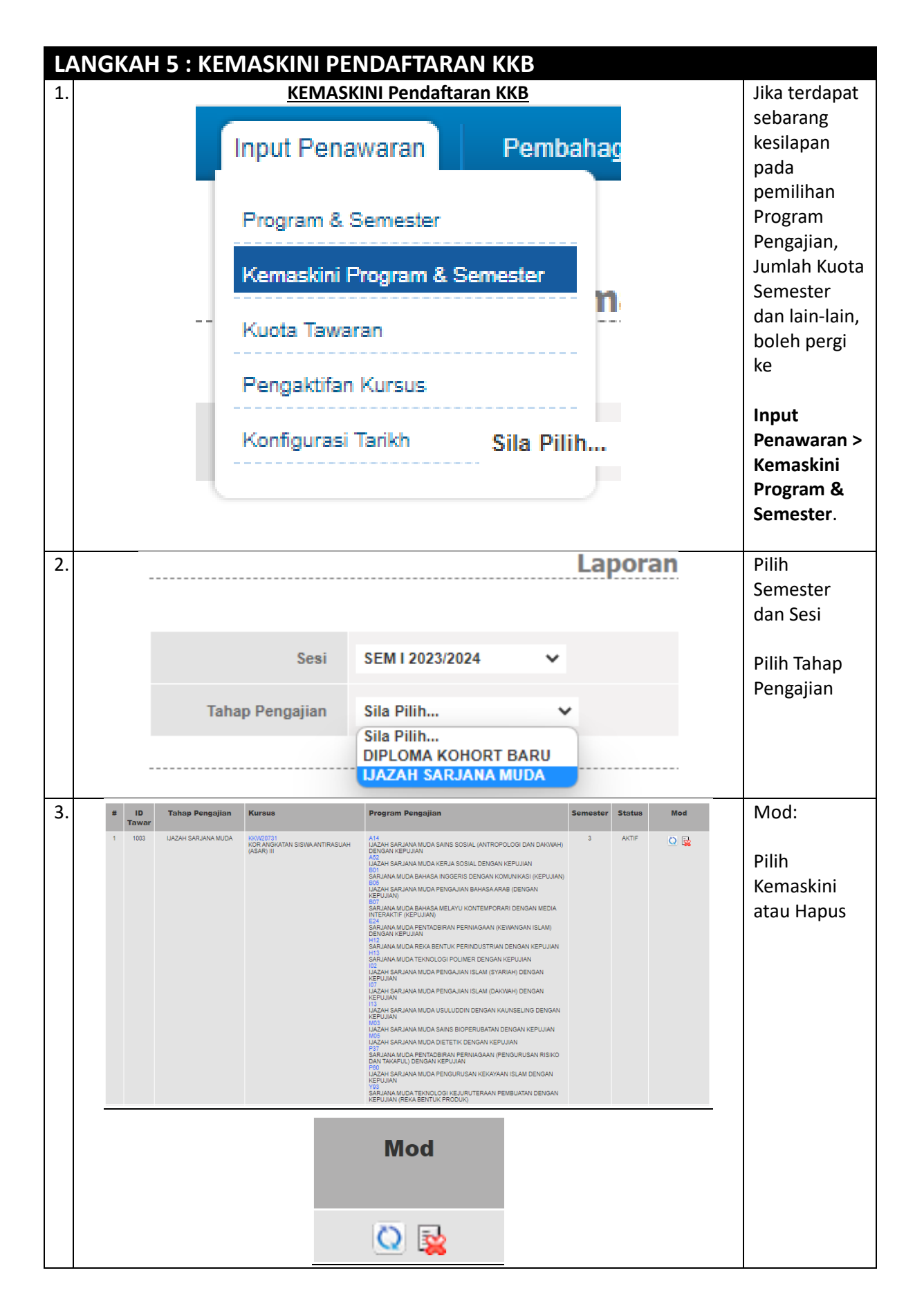

SELESAI!